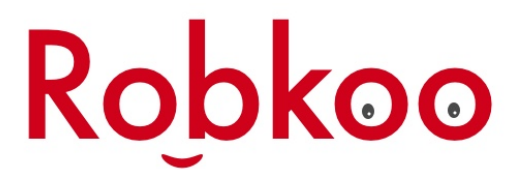

Musician Designed for Musicians

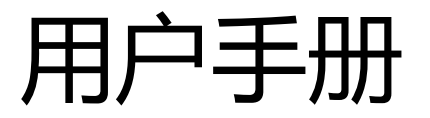

### M2B系列蓝牙适配器

M2B-S/M2B-SC

版本 2.3.5 发布日期 2019/03/17

目录

| 系统要求                         | 3  |
|------------------------------|----|
| 如何安装                         | 3  |
| M2B-S 的安装                    | 3  |
| M2B-SC 的安装                   | 4  |
| 如何连接和使用                      | 5  |
| 在 iPhone/iPad/iPod Touch 上使用 | 5  |
| 在 Mac 电脑上使用                  | 7  |
| M2B 小助手的使用                   |    |
| 连接 M2B 适配器                   | 9  |
| 如何修改默认蓝牙名称                   | 11 |
| 如何升级最新的固件                    | 12 |
| 常见问题                         |    |
| 附录                           | 15 |
| 支持的 MIDI 消息格式                | 15 |

系统要求

M2B系列适配器目前支持以下操作系统:

- iOS 8.0 及以上版本
- macOS Yosemite 及以上版本

不支持 Windows 系统, iPad 2 代、iPhone 4 均不支持。

## 如何安装

介绍如何安装之前请先了解一下 M2B 指示灯的含义:

| 指示灯颜色 | 状态   | 含义    |
|-------|------|-------|
| 红色    | 长亮   | 电源已接通 |
| 蓝色    | 间歇闪烁 | 等待连接  |
| 蓝色    | 熄灭   | 连接成功  |
| 蓝色    | 长亮   | 固件升级中 |

## M2B-S的安装

M2B-s 是外插式适配器,使用之前先关闭要接入的 MIDI 设备的电源。将 M2B-s 适配器插在设备的 MIDI Out 接口上,打开 MIDI 设备电源。此时 M2B-s 尾部 的电源指示灯将亮起,这表示 M2B-s 已经开始工作。

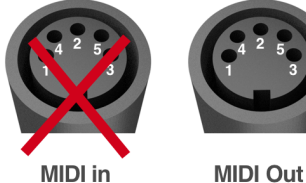

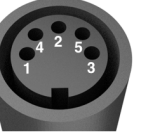

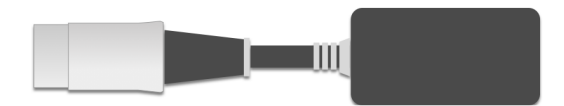

图示为面朝 MIDI Out 插孔方向

## M2B-SC 的安装

M2B-sc 是内置式适配器 需要安装到 MIDI 设备内部。安装时要确保以下几点:

1. 安装过程中设备电源始终处于关闭状态,且安装前释放下身体静电。

- 2. 只有安装在 MIDI Out 端口才能正常工作,不要安装在 MIDI In 端口上。
- 3. 设备 MIDI Out 引脚有 5V 电源输出,或设备内部有稳定 5V 电源引脚。
- 4. M2B-sc 的蓝牙芯片上带有天线,在安装芯片时避免天线被金属部件遮挡。

M2B-sc 共有三个不同颜色的接线引脚,分别连接如下:

| 引脚   | 功能    | 接 MIDI Out |
|------|-------|------------|
| 5V   | 5V 电源 | 第4脚        |
| GND  | 地     | 第2脚        |
| RX5V | 数据    | 第5脚        |
| TX5V | 预留    | 不接         |

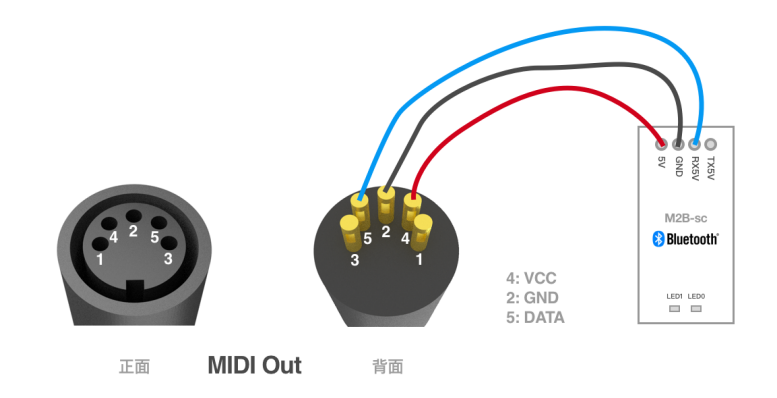

图示分别为正面看 MIDI Out 插孔方向,背面看接线柱的方向,在背面接线时注意不要接错。

接线完成后,将 M2B-sc 芯片用热融胶或较厚的双面胶固定在 MIDI 设备内部。 在确保安全的前提下打开设备电源,此时,M2B-sc 的电源指示灯应该亮起,至 此 M2B-sc 的安装已完成。

# 如何连接和使用

## 在 iPhone/iPad/iPod Touch 上使用

安装好蓝牙适配器并打开设备电源后,打开 iOS 自带的 GerageBand 软件。打开"设置>高级"选择"蓝牙 MIDI 设备",打开蓝牙 MIDI 设备列表。

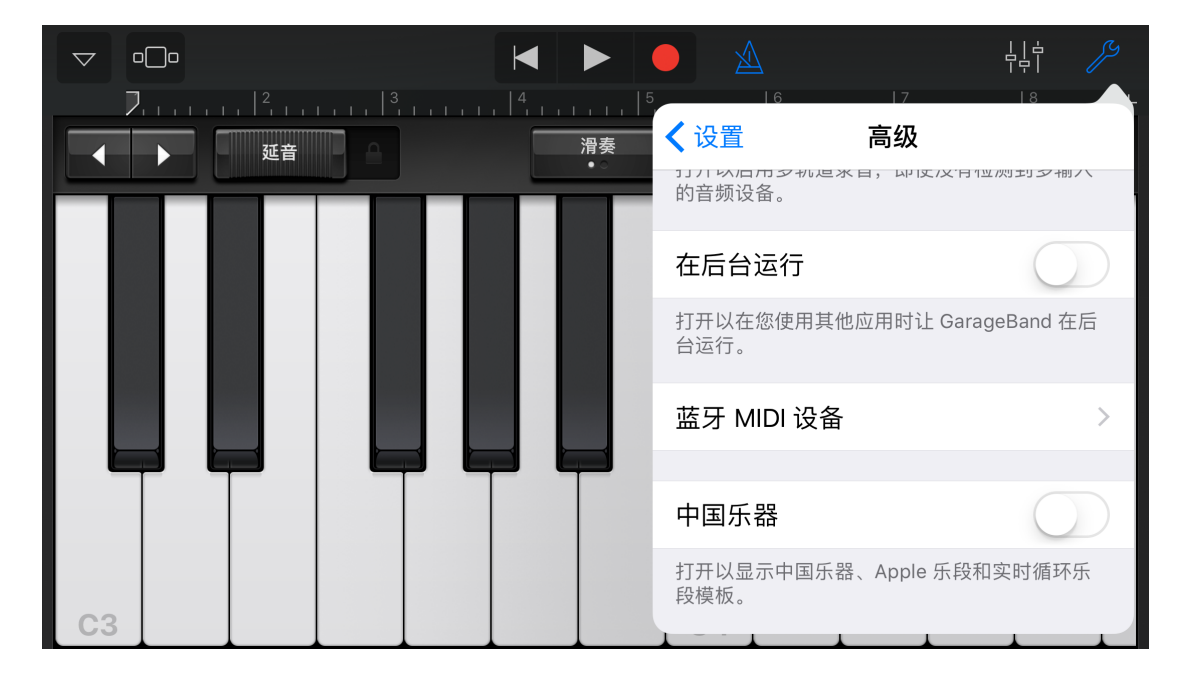

打开蓝牙 MIDI 设备列表后 将会看到已经连接过的蓝牙设备或未连接的新设备。 点击列表中的 "M2B MIDI Adapter",适配器将会与手机或平板电脑联接起来。 www.robkoo.com

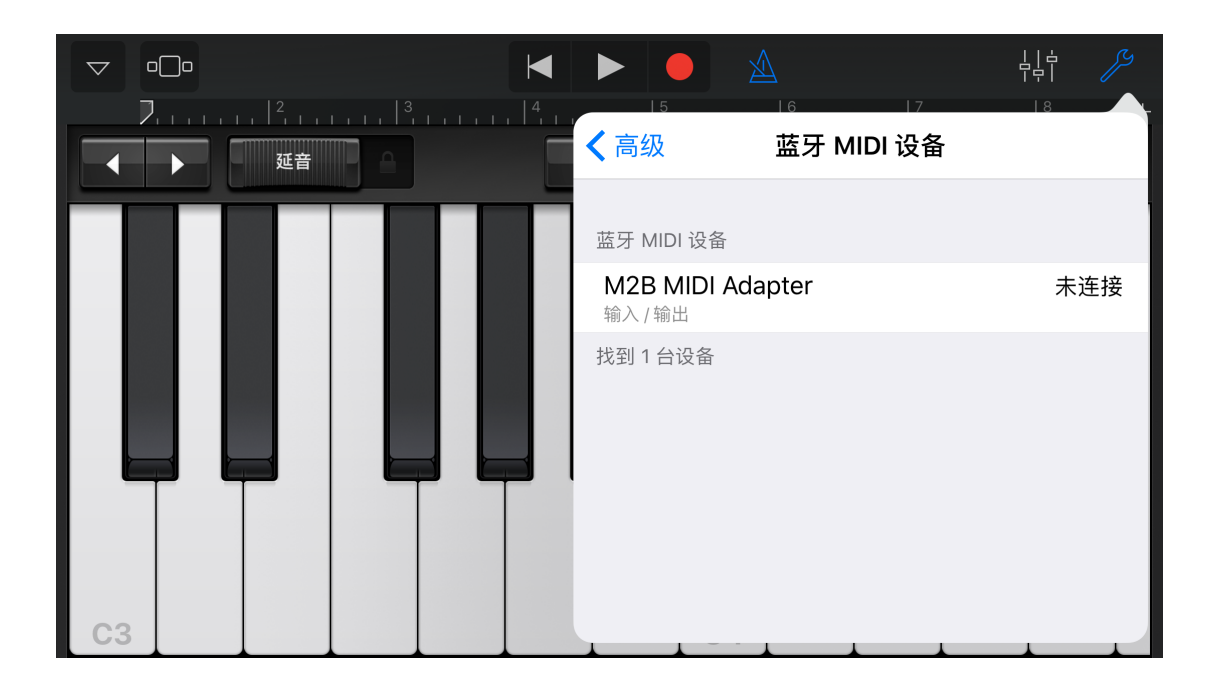

连接成功后, M2B MIDI Adapter 将状态将显示为"已连接", 如果要断开再次 点击列表中的设备名称即可断开。

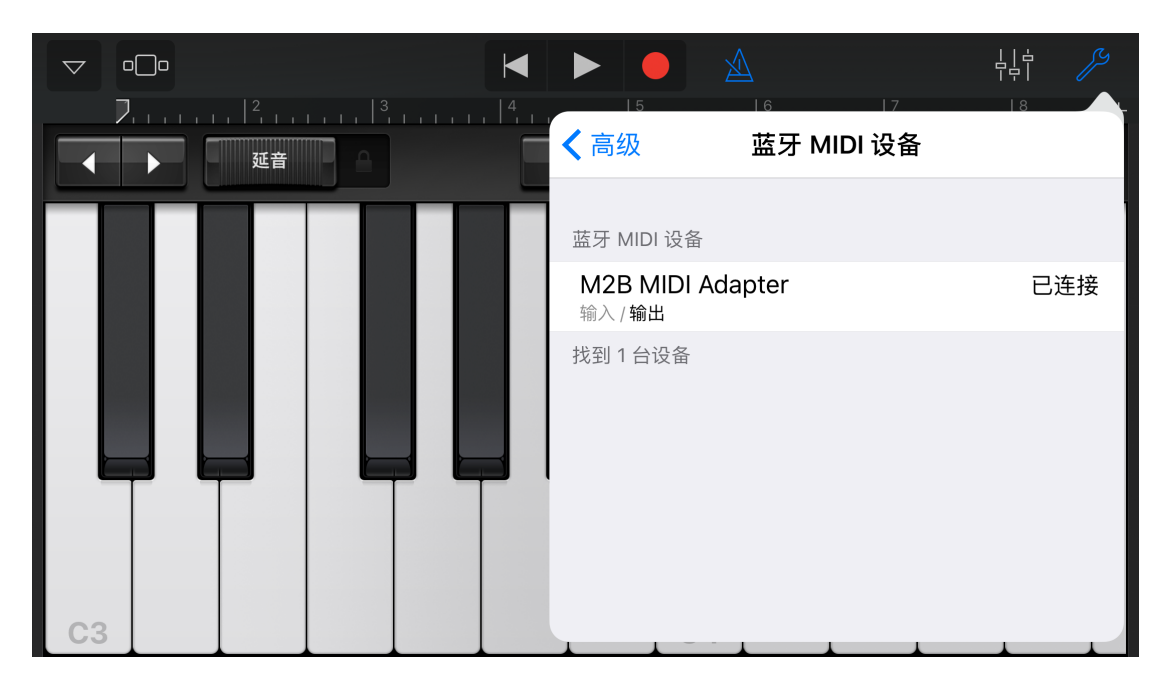

连接好 M2B 适配器以后,在演奏 MIDI 设备时连接的 APP 或应用中则会收到来自 MIDI 设备的数据信息。每次断开连接后,要再次使用适配器都要先连接上它。

## 在 Mac 电脑上使用

在设备已经打开电源的情况下,打开 macOS 自带的 Audio MIDI Setup 应用,在 Window 菜单下点击 "Show MIDI Studio"打开 MIDI 设置面板。

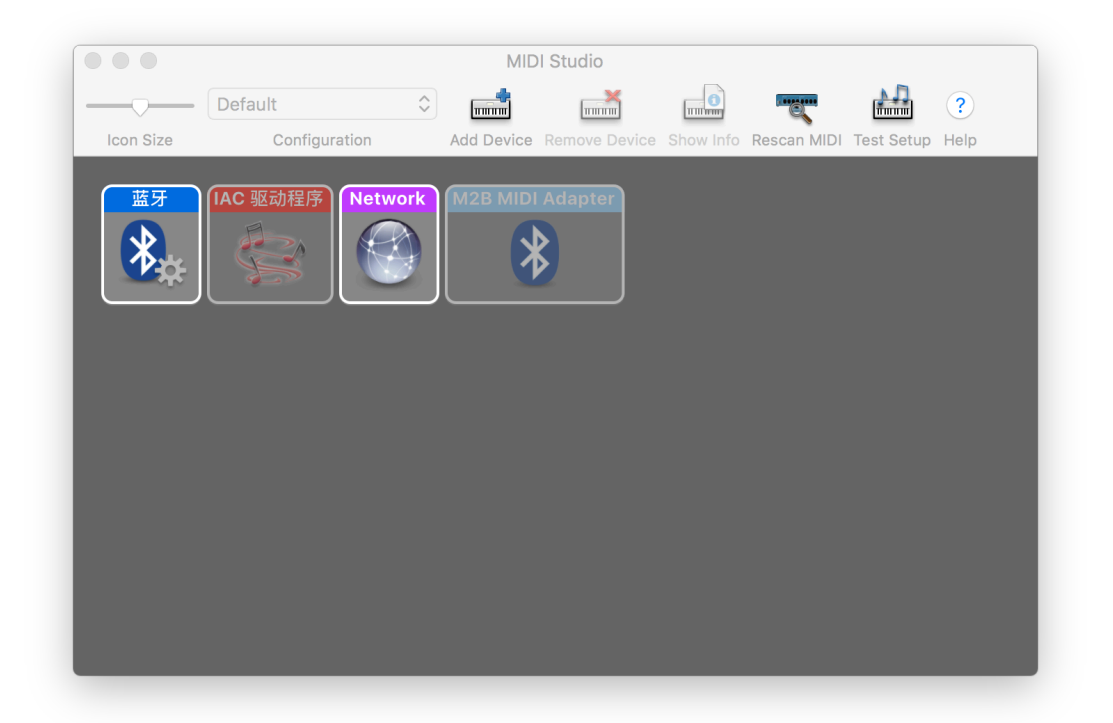

双击上图最左边的蓝牙设置图标开始搜索附近的蓝牙 MIDI 设备,找到"M2B MIDI Adapter"后点击"连接"。

| Bluetooth Configuration                               |             |                        |           |
|-------------------------------------------------------|-------------|------------------------|-----------|
|                                                       |             |                        |           |
| Name:                                                 | MacBook Pro |                        | Advertise |
| Click Advertise to become discoverable as MacBook Pro |             |                        |           |
| Scanning for MIDI Bluetooth Devices                   |             |                        |           |
| Device Nam                                            | e           | MIDI Properties        | Action    |
| M2B MIDI                                              | Adapter     | MIDI Input/MIDI Output | Connect   |
|                                                       |             | 1 device found         | ?         |

点击"断开连接" M2B 适配器将进入待连接模式。此时,它可以被另外的手机 或电及连接。

| Bluetooth Configuration                                                                 |             |                 |           |
|-----------------------------------------------------------------------------------------|-------------|-----------------|-----------|
|                                                                                         |             |                 |           |
| Name:                                                                                   | MacBook Pro |                 | Advertise |
| Click Advertise to become discoverable as MacBook Pro                                   |             |                 |           |
| Scanning for MIDI Bluetooth Devices                                                     |             |                 |           |
| Device Nam                                                                              | e           | MIDI Properties | Action    |
| Device Name MIDI Properties Action   M2B MIDI Adapter MIDI Input/MIDI Output Disconnect |             |                 |           |
|                                                                                         |             | 1 device found  | ?         |

连接好 M2B 适配器以后,在演奏 MIDI 设备时 Mac 电脑则会收到来自 MIDI 设备的数据信息。每次断开连接后,要再次使用适配器需要重新连接。

## M2B 小助手的使用

M2B 小助手是官方开发的专属 APP , 请至官方网站或 App Store 下载。

### 连接 M2B 适配器

打开 M2B 小助手后等待搜索到 M2B 适配器,点击设备名称将会连接该设备。

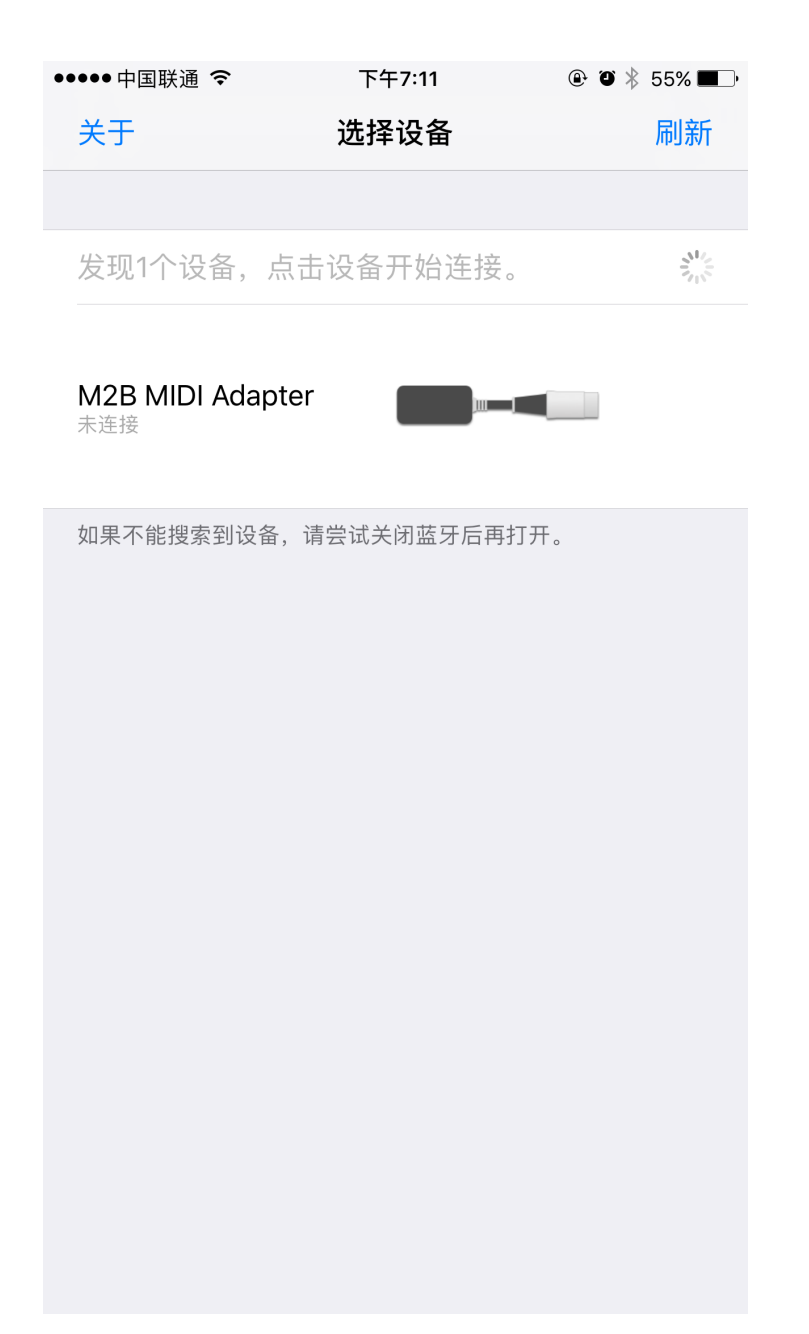

成功连接以后,此时即可以在 iOS 设备上使用蓝牙适配器了。点击最右侧的叹 号小图标可以查看设备的详细信息,修改默认名称或检查最新的固件更新。

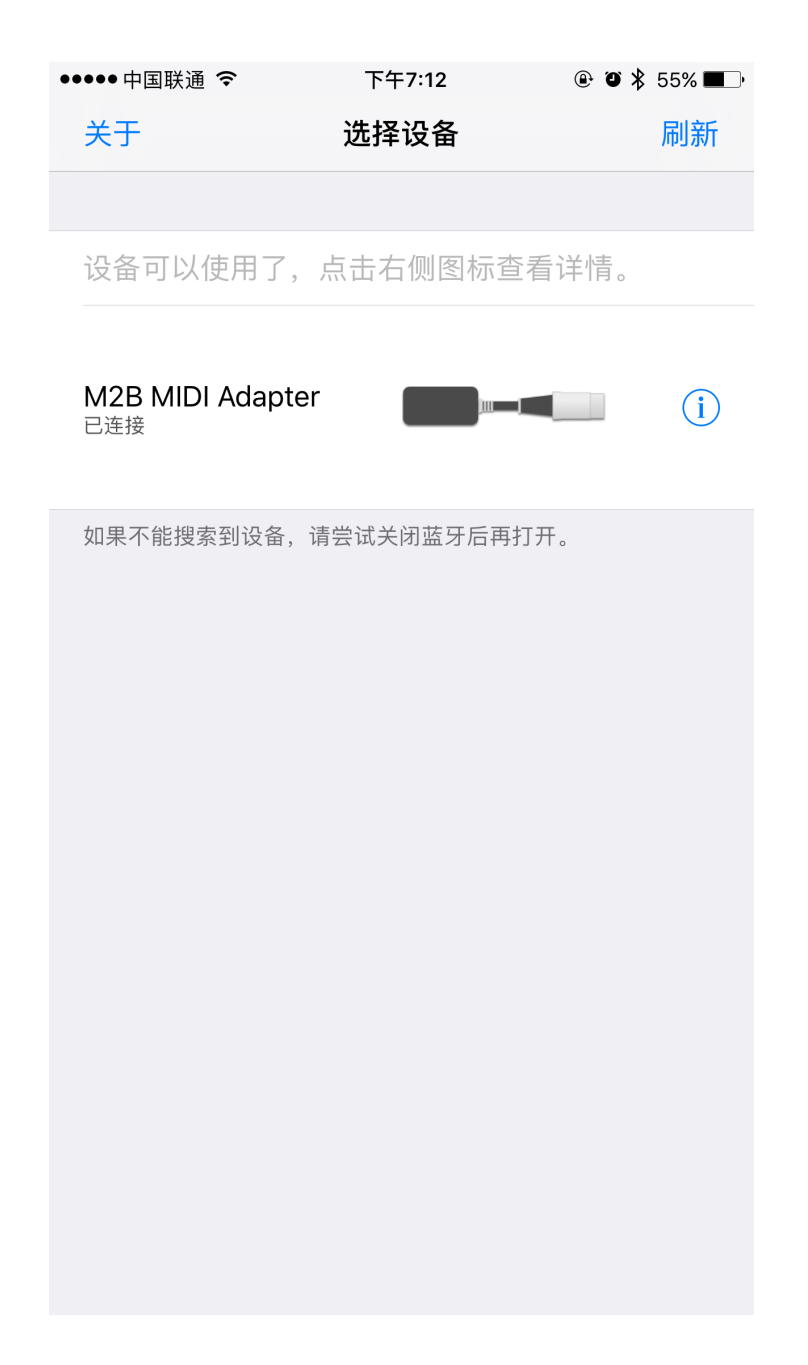

## 如何修改默认蓝牙名称

成功连接以后,点击蓝牙名称即可修改默认设备名称。设备名称需要在16个字 符以内或5个汉字以内。

|               | 下午10:21 | ۹ 🖇 88% 🔳      |
|---------------|---------|----------------|
| <b>〈</b> 选择设备 | 设备信息    |                |
|               |         |                |
| 蓝牙名称          | M2B M   | IIDI Adapter > |
|               |         |                |
| 型号            |         | M2B-s          |
| 序列号           | M2B8    | 0CA474189CA    |
| 软件版本          |         | 2.2.0.f        |
|               |         |                |

## 如何升级最新的固件

有新版本的固件时,设备信息页则可以看到软件更新的提醒。进入软件更新后确 认更新内容后,点击"现在更新"即可进行固件升级。升级时请确保设备电池充 足,且在足够近的范围内。

| ●●●○○中国联通 令   | 下午10:20 | 🕑 🖇 88% 페)      |
|---------------|---------|-----------------|
| <b>〈</b> 选择设备 | 设备信息    |                 |
|               |         |                 |
| 蓝牙名称          | Μ       | 2B MIDI Adapter |
|               |         |                 |
| 型号            |         | M2B-s           |
| 序列号           | M2B     | 80CA474189CA    |
| 软件版本          |         | 2.1.0           |
|               |         |                 |
| 软件更新          |         | 1 >             |
|               |         |                 |
|               |         |                 |
|               |         |                 |
|               |         |                 |
|               |         |                 |
|               |         |                 |
|               |         |                 |
|               |         |                 |
|               |         |                 |
|               |         |                 |

# 常见问题

#### 1. 蓝牙适配器接到了 MIDI 接口上, 设备也打开了但是适配器灯不亮。

适配器目前只支持 MIDI Out 功能,需要插接在 MIDI Out 接口上,插接在 MIDI In 接口上不能工作。如果设备上既有 MIDI Out 也有 MIDI In 接口,请确认是 插在 MIDI Out 接口上。

#### 2. 适配器蓝牙什么时候可以搜索到?

只要适配器没有与其它 APP 或应用接连上,它会一直在广播名称,此时可以搜索到它并连接。

#### 3. 适配器不知道当前连接了哪台设备,搜索不到想要连接它怎么办?

断开适配器的设备电源,适配器每次重新打开后都会进入广播模式,此时可以重新搜索到它。

#### 4. 蓝牙适配器的指示灯亮着,也连接成功了但就是演奏时无反应。

请检查是否是 MIDI 设备电池供电不足,适配器在供电不足时会不能正常工作。

# 附录

## 支持的 MIDI 消息格式

目前所有MIDI消息均已支持,但不支持SysExec消息:

### **Channel Voice Messages**

| MIDI STATUS                        | CODE |
|------------------------------------|------|
| Note Off                           | 0x80 |
| Note On                            | 0x90 |
| Polyphonic key pressure/Aftertouch | 0xA0 |
| Control Change                     | 0xB0 |
| Program Change                     | 0xC0 |
| Channel pressure/After touch       | 0xD0 |
| Pitch Bend                         | 0xE0 |

### System Common Messages

| MIDI STATUS                  | CODE |
|------------------------------|------|
| MIDI Time Code Quarter Frame | 0xF1 |
| Song Position Pointer        | 0xF2 |
| Song Select                  | 0xF3 |

| Tune Request | 0xF6 |
|--------------|------|
|--------------|------|

## System Real Time Messages

| MIDI STATUS    | CODE |
|----------------|------|
| Timing Clock   | 0xF8 |
| Start          | 0xFA |
| Continue       | 0xFB |
| Stop           | 0xFC |
| Active Sensing | 0xFE |
| System Reset   | 0xFF |